## Aktualizacja firmware DX4 (105.4)

Kroki które należy wykonać:

- 1. Zainstalować
  - A) Motion Perfect, wersja minimum 5.3.3. Do pobrania tutaj: <u>https://ftp.multiprojekt.pl/#trio\_motion%2Ftrio\_serwonapedy%2Ftrio\_serwonapedy\_soft</u>
  - B) Wtyczkę NPCAP. Do pobrania tutaj: <u>https://ftp.multiprojekt.pl/#trio\_motion%2Ftrio\_serwonapedy%2Ftrio\_serwonapedy\_soft</u>
- 2. Podłączyć kabel LAN pomiędzy komputerem PC, a wejściem X4-IN wzmacniacza DX4.
- 3. W programie Motion Perfect z górnego menu "External Devices" wybrać opcję "External Devices Tree" (jeżeli panel "External Devices" jest widoczny przejdź do kroku 3).

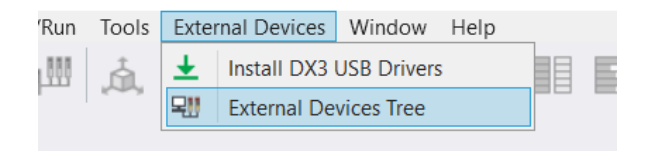

4. Po pojawieniu się panelu "External Devices" po lewej stronie, kliknąć prawym przyciskiem myszy na ikonę PC --> Add Device --> EtherCat.

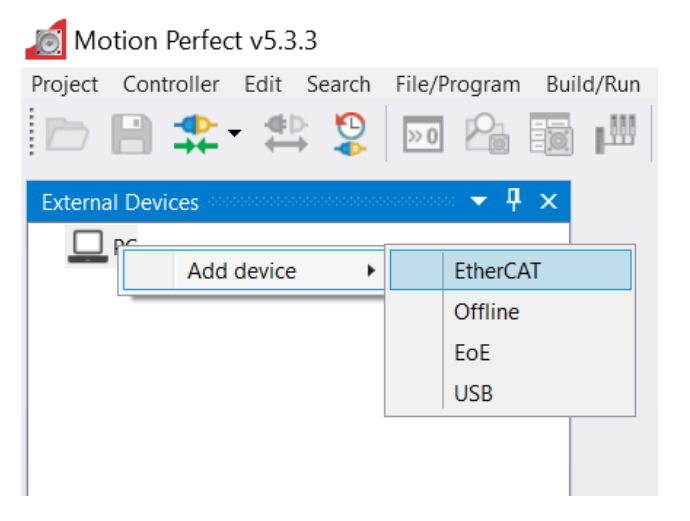

Pojawi się auto wyszukiwanie urządzeń. Klikamy OK.

| 🔊 Configure Ga    | ateway      | _              |           | × |
|-------------------|-------------|----------------|-----------|---|
| Ethernet adapter: | Auto-detect | t<br>: connect | ed device | s |
|                   | ОК          |                | Cance     | 1 |

5. Drzewko po lewej powinno rozszerzyć się o znalezione urządzenie.

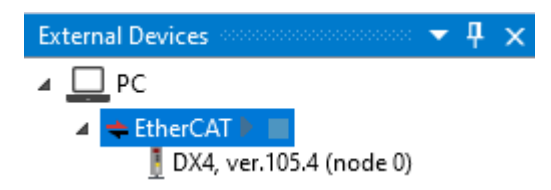

6. Należy kliknąć dwukrotnie na ikonę napędu. Pojawi się menu napędu.

| auto/0                              |                                                                                                    | - 🗖 🗸 |
|-------------------------------------|----------------------------------------------------------------------------------------------------|-------|
| ← →                                 | Read All Values         Power Supply         Power Supply Selection (Pn007.1)         Single-phase AC          AC Supply Frequency (Pn007.3)         50Hz                                                                                                    |       |
| 📰 Tuning                            | Motor     Counter-Clockwise (CCW) ~       Absolute Encoder Usage (Pn002.2)     Incremental ~                                                                                                    |       |
| <ul> <li>Alarms</li> <li></li></ul> | Encoder Scaling         Electronic Gear Ratio (Numerator) (Pn725)       1         Electronic Gear Ratio (Denominator) (Pn726)       1         MPOS (counts per rev)       131072                                                                                                    |       |
| 🔯 Motor Data                        | MPOS (absolute revs)     n.a.       Torque Limit       Forward Internal Torque Limit (Pn401)     350     %       Reverse Internal Torque Limit (Pn402)     350     %                                                                                                    |       |
|                                     | Stop Method         Servo OFF, STO, Gr.1 Alarms (Pn003.0)         Dynamic brake then Coast ~         Overtravel (Pn003.1)         Dynamic brake then Coast ~         Gr.2 Alarms (Pn004.0)         Dynamic brake then Coast ~         Reverse Brake Torque Limit (Pn405)         300       % |       |
|                                     | Motor Desko Assianment                                                                                                    |       |

7. Następnie należy kliknąć na kafelek w lewym górnym rogu menu przedstawiającym model napędu.

🚦 DX4, ver.105.4 (node 0) 🕛

8. Wybieramy przycisk Load Firmware.

| auto/0                      |                                      |
|-----------------------------|--------------------------------------|
| <b>←</b> →                  | DeviceInfo                           |
| 🚦 DX4, ver.105.4 (node 0) 🕛 | Firmware Version 105.4 Load Firmware |
|                             | FPGA Version 102.3 Reprogram FPGA    |
| 🖃 🧕 Motor                   | Servo Model DX4-104AJA               |
| Basic Setup                 | Vendor ID 0x02DE                     |
|                             | Product Code 0x1000                  |
| 🚝 Tuning                    | DeviceState                          |
|                             | Status RDY                           |
| Scope                       | Main Power ON                        |
| 💭 Alarms                    | Over-travel -                        |
|                             | Advanced mode OFF 🛛 🚡 Enable         |
| <b>O</b>                    |                                      |

9. Następnie wskazujemy ścieżkę do jednego z uprzednio rozpakowanych plików firmware i wybieramy jeden z nich według poniższej zasady:

B000 - wielkość wzmacniacza B

C000 - wielkość wzmacniacza C

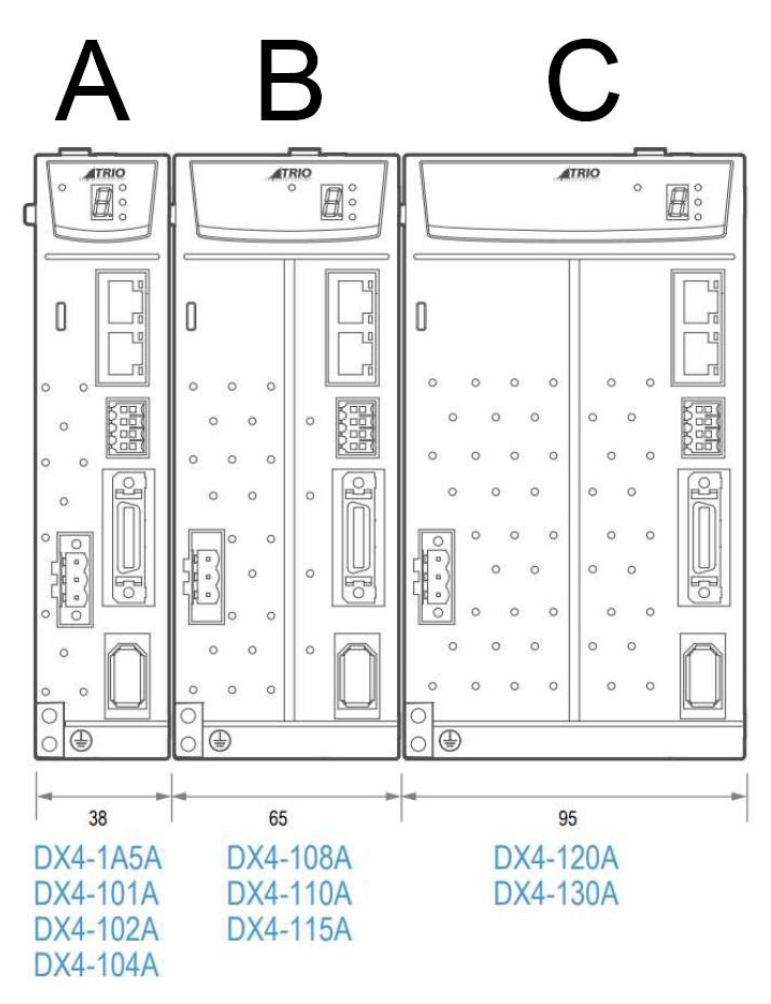

10. Aktualizator dokończy proces automatycznie. Po pomyślnej aktualizacji pojawi się okienko z potwierdzeniem, a przy modelu napędu na drzewku w menu po lewej stronie wersja oprogramowania zmieni się na aktualną.